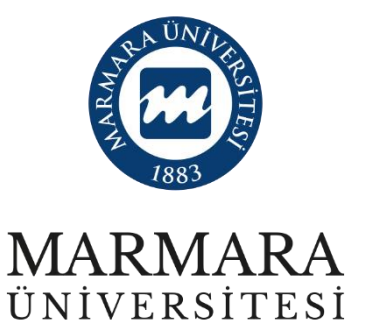

# 2023 PROJE DÖNEMİ ERASMUS+ KA131 (AVRUPA İÇİ) PERSONEL HAREKETLİLİĞİ EĞİTİM ALMA ONLINE BAŞVURU KILAVUZU

BAŞVURU TARİHLERİ: 13 OCAK-9 ŞUBAT 2024

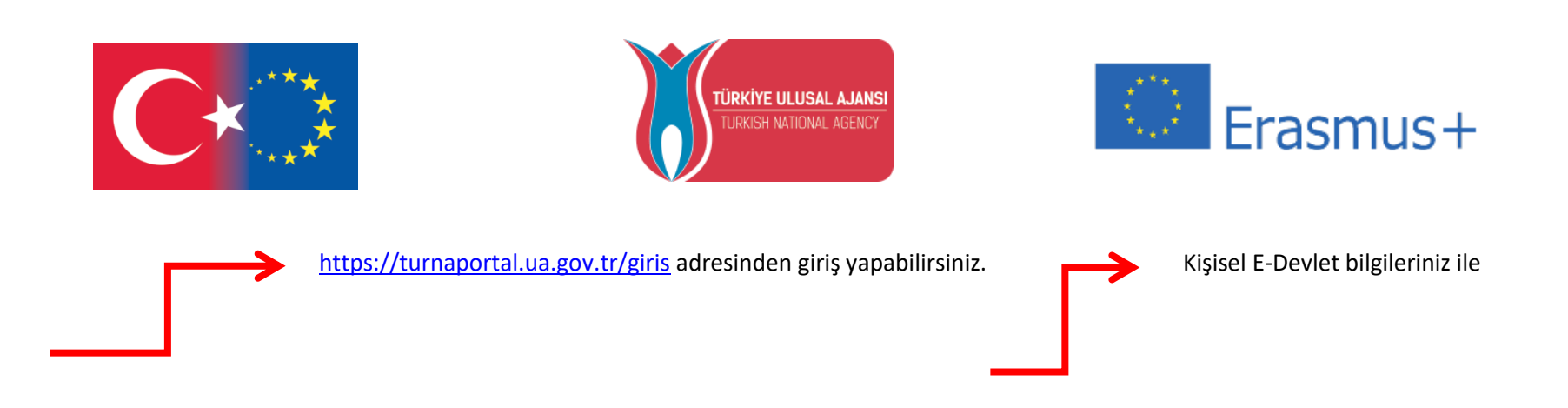

"E-Devlet ile giriş yap" seçeneğini ile giriniz.

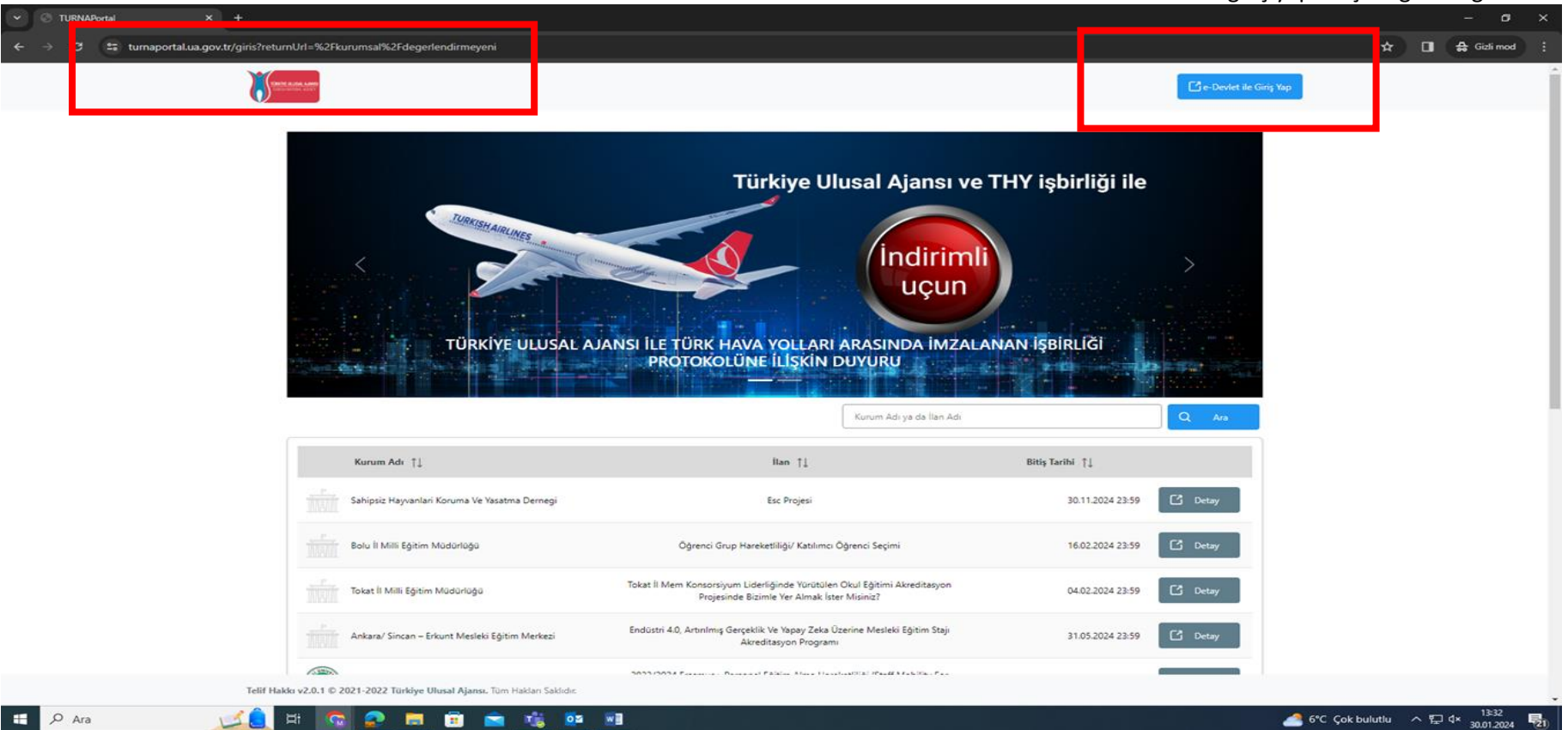

ÖNEMLİ: Adayların T.C. Kimlik Numaraları ile Turna Başvuru Portalı'na giriş yaptıktan sonra MARMARA ÜNİVERSİTESİ'NİN 2023 PROJE DÖNEMİ ERASMUS+ KA131 -EĞİTİM ALMA- HAREKETLİLİĞİ" ilanını bulmaları ve bu ilana başvurmaları gerekmektedir.

Başvuru sisteminde Üniversitemize ait başka aktif ilanlar da bulunmakta olup, başvurduğunuz ilanın Üniversitemiz 2023 Proje Dönemi Erasmus+ KA131 Personel Hareketliliği ilanı olmasına dikkat ediniz.

| iriş Yapılacak Adres<br>iriş Yapılacak Uygulama      | https://turna.ua.gov<br>TURNA                        | .tr/turna/_pServlet?kom   | ut=edkA                               |                                        |
|------------------------------------------------------|------------------------------------------------------|---------------------------|---------------------------------------|----------------------------------------|
| 🗎 e-Devlet Şifresi                                   | 📴 Mobil İmza                                         | 💰 e-İmza                  | 🖼 T.C. Kimlik Kartı                   | 🚍 İnternet Bankacılığı                 |
| T.C. Kimlik Numaranızı ve<br>🖳 e-Devlet Şifresi Nedi | e-Devlet Şifrenizi kullanarak k<br>ir, Nasıl Alınır? | kimliğiniz doğrulandıktan | sonra işleminize kaldığınız yerden    | devam edebilirsiniz.                   |
| * T.C. Kimlik No                                     |                                                      |                           | 🖾 Sanal Klavye 🐠 Yaza                 | arken Gizle                            |
| * e-Devlet Şifresi                                   |                                                      |                           | 🖾 Sanal Klavye 🔒 Şifre                | emi Unuttum                            |
|                                                      | * e-Devlet 🛛 🖓 şifi<br>yapabilirsiniz.               | renizi unutmanız durumur  | nda doğruladığınız cep telefonunuzdar | ı yenileme işlemi                      |
|                                                      |                                                      | < ipta Et                 | Giriş Yap >                           |                                        |
| ) 2023, Ankara - Tüm Hakları                         | ı Saklıdır                                           |                           |                                       | Gizlilik ve Güvenlik Hızlı Çözüm Merke |

| 🕜 Başvuru Portalı                                      |                                                                 |
|--------------------------------------------------------|-----------------------------------------------------------------|
| Bireysel<br>Profil<br>Biseyurularm<br>THY Indirim Kodu | Kişkel Bilgiler       Egitim Bilgileri       Personel Bilgileri |
|                                                        |                                                                 |

İletişim bilgilerinizi girip, profil doğrulama yaparak güncellemeyi unutmayınız.

Başvurularım kısmında ilanlarımız açılacaktır.

#### ← → C <sup>c</sup> turnaportal.ua.gov.tr/bireysel/basvurulist

| ← -        | → C Sturnaportal.ua.go                                    | w.tr/bireysel/basvurulist                                                    |                    |                             | <b>◎</b> ☆             |
|------------|-----------------------------------------------------------|------------------------------------------------------------------------------|--------------------|-----------------------------|------------------------|
| 8          | TURNAPortal                                               |                                                                              |                    |                             | <b>+ (Q</b> )          |
| 2          | Bireysel 📃                                                | Başvurular                                                                   |                    |                             |                        |
|            | Profil<br>Basvurularım                                    | İlan Adı                                                                     | Son Başvuru Tarihi | Başvuru Durum Başvuru Sonuç | İşlemler               |
|            | <ul> <li>THY İndirim Kodu</li> <li>Veli Girişi</li> </ul> | 2023 PROJE DÖNEMİ ERASMUS+ KA171 PERSONEL EĞİTİM ALMA HAREKETLİLİĞİ          | 13.02.2025 23:59   |                             |                        |
|            | <ul> <li>Öğretmen Öğrenci Girişi</li> </ul>               | DERS VERME   ERASMUS+ PROGRAM ÜLKELERİ ARASINDA (AVRUPA İÇİ) KA131           | 09.02.2025 23:59   |                             |                        |
|            |                                                           | EĞİTİM ALMA   ERASMUS+ PROGRAM ÜLKELERİ ARASINDA (AVRUPA İÇİ) KA131          | 09.02.2025 23:59   | Aktif                       | $\rightarrow$ $\times$ |
|            |                                                           | 2023 PROJE DÖNEMİ ERASMUS+ KA171 PERSONEL DERS VERME HAREKETLİLİĞİ           | 07.02.2025 23:59   |                             | ٥                      |
|            |                                                           |                                                                              |                    |                             |                        |
|            |                                                           |                                                                              |                    |                             |                        |
|            |                                                           |                                                                              |                    |                             |                        |
|            |                                                           |                                                                              |                    |                             |                        |
|            |                                                           |                                                                              |                    |                             |                        |
|            |                                                           |                                                                              |                    |                             |                        |
|            |                                                           | Telif Hakkı v2 0.1 © 2021-2025 Türkive Illusal Alansı. Tüm Hakları Saklıdır. |                    |                             |                        |
| https://tu | manartal us nou tr/bicoural/bacumulict                    |                                                                              |                    |                             |                        |

Tercihinize göre faaliyeti seçiniz.

Önemli Not: Hareketlilikten daha fazla kişinin yararlanabilmesi için, aynı adayın iki hareketlilik türüne birden (ders verme ve eğitim alma) aynı anda başvurması kabul edilmemektedir.

## ← → C 😁 turnaportal.ua.gov.tr/bireysel/basvurulist

| 8 | TURNAPortal             |                             | Bacuuru Opay Formu                                                                                                    |
|---|-------------------------|-----------------------------|----------------------------------------------------------------------------------------------------|
| - | Bireysel 🗮              | 💼 Başvurular 🛛 🛃            | 2023 DÖNEMİ ERASMUS+ PROGRAM ÜLKELERİ ARASINDA (AVRUPA İÇİ) KA131 PERSONEL EĞİTİM ALMA HAREKETLİLİĞİ BAŞVURU ÇAĞRISI                                                                                                    |
|   | Profil<br>Basvurularım  | İlan Adı                    | PROGRAM ÜLKELERİ ARASINDA ERASMUS+ KA131 PERSONEL EĞİTİM ALMA                                                                                                    |
|   | THY İndirim Kodu        | 2023 PROJE DÖNEMİ ERA       | 2023 PROJE DÖNEMİ                                                                                                    |
|   | Öğretmen Öğrenci Girişi | 2023 DÖNEMİ ERASMUS         | Başvuru Tarihleri: 13.01.2025 - 09.02.2025                                                                                                    |
|   |                         | 2023 DÖNEMİ ERASMUS         | Başvurmayı planlayan adaylar tarafından aşağıdaki açıklama ve başvuru kriterlerinin dikkatli olarak incelemesi önem arz etmektedir. Başvuru süresi tamamlandıktan sonra ibraz<br>edilecek belgeler dikkate alınamamaktadır. Lütfen belgelerinizi ilgili alanlara yükleyiniz.                                                                                                    |
|   |                         | 2023 PROJE DÖNEMİ ERA       | Personel Eğitim Alma Hareketliliği; Türkiye'de ECHE sahibi bir yükseköğretim kurumunda istihdam edilmiş bir personelin, program ülkelerinden birinde eğitim almasına imkân sağlayan<br>faaliyet alanıdır.                                                                                                    |
|   |                         |                             | Bu faaliyet kapsamında Üniversitemiz idari personeli öncelikli olmak üzere idari ve akademik personeli; <b>mevcut işi ile ilgili konularda sahip olduğu becerileri geliştirmek üzere</b><br><b>üniversitemizde yapmış olduğu görevine katkı sağlayacak çeşitli eğitimler</b> (işbaşı eğitimleri, gözlem süreçleri gibi) alması gerekir.                                                                                                    |
|   |                         |                             | Bu kapsamda gidilecek ev sahibi kurum yükseköğretim kurumu (ECHE sahibi olmalıdır) ya da işletme tanımına uyan bir kuruluş, yurtdışında bir eğitim merkezi, araştırma ve<br>uygulama merkezi, ticaret odaları ve birlikleri, okul, vakıf, kar amacı gütmeyen kuruluşlar, kariyer rehberliği sağlayan kuruluşlar, profesyonel danışma ve rehberlik kuruluşları<br>olabilir. Konferans katılımları personel eğitim alma faaliyeti kapsamında uygun faaliyet olarak değerlendirilmemektedir. |
|   |                         |                             | KİMLER FAALİYETTE BULUNABİLİR                                                                                                    |
|   |                         |                             | Marmara Üniversitesi'nde tam zamanlı olarak fiilen çalışan idari ve akademik personel hareketlilik başvurusunda bulunabilir.                                                                                                    |
|   |                         |                             | KONTENJAN ve HAREKETLİLİK SÜRESİ                                                                                                    |
|   |                         |                             | Üniversitemize ilgili proje dönemi kapsamında Ulusal Ajans tarafından tahsis edilen Personel Eğitim Alma Hareketliliği bütçesi doğrultusunda; 20 personel Erasmus Eğitim Alma faaliyetinden yararlanabilecektir. Projenin süresi itibariyle Hareketliliklerin en geç 31 Temmuz 2025 tarihine kadar tamamlanması gerekmektedir.                                                                                                    |
|   |                         | Telif Hakkı v2.0.1 © 2021-2 | Personel eğitim alma hareketliliği için faaliyet süresi, seyahat hariç en az ardışık 2 iş günü olarak belirlenmiştir. Seyahat günleri dahil en fazla 5 günlük hibe + seyahat gideri kapsamında maddi destek sağlanabilecektir.                                                                                                    |

Eğitim Alma Faaliyetini seçtiğinizde karşınıza çıkacak olan **Başvuru Onay Formunu** dikkatle inceleyiniz.

### ← → C 😋 turnaportal.ua.gov.tr/bireysel/basvurulist

| 8 | TURNAPortal                                                                            |   |                       | Başvuru Onay Formu                                                                                                    | × |
|---|----------------------------------------------------------------------------------------|---|-----------------------|----------------------------------------------------------------------------------------------------|---|
|   | Bireysel                                                                               | ≡ | 🔒 Başvurular 🛛 🐐      |                                                                                                    |   |
|   | E Profil<br>Basvurularım                                                               |   |                       | Yaşanabilecek teknik sorunlar sebebiyle başvurularınızı son güne bırakmamanızı önemle tavsiye ederiz.                                                                                                    |   |
|   | THY İndirim Kodu                                                                       | J | 2023 PROJE DÖNEMİ ERA | Personel hareketliliği ve başvurulara ilişkin teknik sorunlarınız için Ofisimizle aşağıdaki telefon ve e-posta adresleri kanalıyla iletişime geçebilirsiniz.                                                                                                    |   |
|   | Veir Girşi     Öğretmen Öğrenci Girişi     2023 DÖNEMİ ERASMUS     2023 DÖNEMİ ERASMUS |   |                       | erasmus.staff@marmara.edu.tr<br>0216 777 1752<br>0216 777 1754<br>0216 777 1753                                                                                                    |   |
|   | 2023 PROJE DÖNEMİ ERA                                                                  |   |                       | Uluslararası İlişkiler ve Akademik İşbirliği Ofisi                                                                                                    |   |
|   |                                                                                        |   |                       | <ul> <li>[1] Önceliklendirme için Personel hareketliliğinin herhangi bir türüne 2014-2020 veya 2021-2027 Erasmus+ programları kapsamında hiç katılmamış olmak</li> <li>[2] İdari birimlerde görev yapan öğretim görevlileri değerlendirmeye "idari personel" olarak alınacaktır.</li> <li>[3] https://cbddo.gov.tr/SharedFolderServer/Genel/File/TR-UlusalVZStratejisi2021-2025.pdf</li> <li>[4]Muharip gaziler ve bunların eş ve çocukları ile harp şehitlerinin eş ve çocuklarının yanı sıra 12/4/1991 tarih ve 3713 sayılı Terörle Mücadele Kanunu'nun 21. Maddesine göre "kamu görevlilerinden yurtiçinde ve yurtdışında görevlerini ifa ederlerken veya sıfatları kalkmış olsa bile bu görevlerini yapmalarından dolayı terör eylemlerine muhatap olarak yaralanan, engelli hâle gelen, ölen veya öldürülenler"in eş ve çocukları ile 23 Temmuz 2016 tarih ve 667 sayılı KHK'nin 7. Maddesi uyarınca, 15 Temmuz 2016 tarihinde gerçekleştirilen darbe teşebbüsü ve terör eylemi ile bu eylemin idevanı niteliğindeki eylemler sebebiyle hayatını kaybedenlerin eş ve çocukları veya malul olan siviiller ile bu kişilerin eş ve çocukları Erasmus+ personel har. başvurmaları halinde önceliklendirilir.</li> <li>[5] 1. derece yakınları anne, baba, çocuklar ve eş</li> </ul> |   |
|   | Tailf Halds w2 0.1 @ 2021.2                                                            |   |                       | Vukarıdaki bilgilendirme yazısını okudum ve kabul ediyorum.                                                                                                    |   |

Formun sonundaki **"okudum ve kabul ediyorum"** kutucuğunu **işaretleyiniz.** 

| 4 | Bireysel =         |                                                                                                    | 1<br>Kişisel Bilgiler                                    | Personel / Akedemisyen Bilgileri           | 8<br>Terch Bigileri         | Detyim Bigileri                                                                                                    | 3<br>Beige Yükleme                                                                                                    | Coay                                                                                                    |                                                                                                    |
|---|--------------------|----------------------------------------------------------------------------------------------------|----------------------------------------------------------|--------------------------------------------|-----------------------------|----------------------------------------------------------------------------------------------------|----------------------------------------------------------------------------------------------------|----------------------------------------------------------------------------------------------------|----------------------------------------------------------------------------------------------------|
|   | 🗞 THY İndirim Kodu |                                                                                                    | •                                                        | ERASMUS - KA131 PERSONEL EĞİTİM ALMA HAREK | ETLİLİĞİ BAŞVURU ÇAĞRISI (A | WRUPA İÇİ) - 2021 PROJE DÖNI                                                                                                    | emi 🔰                                                                                                    | <b>1754 - 1797</b><br>1719 - 1717                                                                               |                                                                                                    |
|   |                    | Herhangi bir engeliniz var     Şehit/Gazi yakını mısınız?     Devletin koruma, bakım ve     Kendiniz veya aileniz muht     Yetim aylığı aliyor musunuz | ya banma altında msu<br>zıçlık aylığı alıyor mu ?<br>z ? | Ad *                                       |                             | Burada yer<br>fazlasının si<br>kutucuğu işa<br>yükleme ala<br>Başvuru esi<br>tarafından l<br>başvuruların<br>uygulanacak<br>inceleviniz. | alan seçend<br>zin durumu<br>aretleyiniz.<br>nı açılacaktı<br>nasında kor<br>kabul ediler<br>nın değe<br>ttır. Detaylı | eklerden h<br>unuza uym<br>işaretleme<br>r.<br>nuya ilişkir<br>n <u>resmi bo</u><br>rlendirilme<br>ı bilgi içir | E-Devlet bilgileriniz ile giriş<br>yaptıktan sonra bu alanda yer<br>alan kişisel bilgileriniz<br>otomatik olarak e-Devlet veri<br>sisteminden çekilecektir.<br>Dolayısıyla bu kısımlarda bir<br>güncelleme yapma <u>imkanınız</u><br>bulunmamaktadır.<br>herhangi biri ya da daha<br>nası halinde lütfen ilgili<br>e yapıldıktan sonra belge<br>n Türkiye Ulusal Ajansı<br><u>elge yükleyen adayların</u><br>esinde ilave puan<br>n lütfen çağrı metnini |
|   |                    |                                                                                                    |                                                          |                                            | _                           |                                                                                                    | ileri >                                                                                                    |                                                                                                    |                                                                                                    |

| ← → C 25 turnaportal.ua.gov.tr/bireysel/basvuru/d8d1d6db-10c9-4224- | bdc4-fe1e408c0268                                                                                                    | ©7 7         |
|---------------------------------------------------------------------|----------------------------------------------------------------------------------------------------|--------------|
|                                                                     |                                                                                                    | <b>▲ ●</b> ′ |
| VURNAPortal                                                         | bitim ALMA J ERASMUS+ PROGRAM ÜLKELERI ARASINDA (AVRUPA IÇI) KA131 PERSONEL EĞİTİM ALMA HAREKETLİLİL   Personel / Akademik Bilg!*   c   Idari personel misiniz?   c   Isamus personel hareketliliğinden ik kez mi yarafanıyorsunuz?   d   Natandaşı olduğunuz ülkeye gitmek için mi başıvuru yaptınız?   Katorouzun bulunduğunu Birim/Bölüm *   C   c   Aclı HENŞIRELİĞ |              |
|                                                                     | ACİL TIP<br>ACİL TIP ANABİLİM DALI<br>ADALET                                                                                                    |              |

İdari personel iseniz; belge yükle kısmında aşağıda belirtilen belgeyi yükle butonuna tıklayarak PBYS ekran görüntüsünü sisteme yüklemeniz gerekmektedir.

\* Yüklenen belgeler Birimimizce kontrol edilecektir.

İdari Personel olduğunuza dair PBYS ekran görüntüsü yüklenmelidir.

| ← → C                                                                                                    | gov.tr/bireysel/basvuru/d8d1d6db-10c9-4224-bdc4-fe1e408c0268                                                                                                    | ලං රූ                  |
|----------------------------------------------------------------------------------------------------|----------------------------------------------------------------------------------------------------|------------------------|
|                                                                                                    |                                                                                                    | <b>▲ (</b>             |
| Bireysel =                                                                                                    | EĞİTİM ALMA   ERASMUS+ PROGRAM ÜLKELERİ ARASINDA (AVRUPA İÇİ) KA131 PERSONEL EĞİTİM ALMA HAREKETLİLİĞİ<br>BAŞVURU ÇAĞRISI - 2023 DÖNEMİ                                                                                                    | TURNY BURSH ANNO       |
| <ul> <li>Basvurularım</li> <li>THY İndirim Kodu</li> <li>Veli Girişi</li> <li>Öğretmen Öğrenci Girişi</li> </ul> | Aradığlık tercih bilgisi yok ise buradan ekteyebilirsiniz.<br>Tercih Listesi X V +<br>Başvuru Tercihleriniz<br>1                                                                                                    | 1. Tercihinize Ekleyin |
|                                                                                                    | Erasmus Değişim Programları'ndan daha önce yararlandınız mı?  Hareketilliğiniz Dijital Becerilerin geliştirilmesine yönelik faaliyetler kapsamına giriyor mu?  Karşı kurumdan alınmış davet/kabul mektubunuz var mı?  Dönem Tercihl *  2024-2025 Bahar |                        |
|                                                                                                    | Telif Hakkı v2.0.1 © 2021-2025 Türkiye Ulusal Ajansı. Tüm Hakları Saklıdır.                                                                                                    |                        |

**EĞİTİM ALMA HAREKETLİLİĞİ İÇİN ÖNEMLİ UYARI:** TERCİH BİLGİSİ OLMAMASI HALİNDE "EV SAHİBİ BİLGİ FORMU" DOLDURMAK ÜZERE İŞARETLİ KISIMDA "BURADAN" SEÇENEĞİ İLE EKLEME YAPABİLİRSİNİZ. KARŞI KURUMDAN ALINMIŞ OLAN DAVET/KABUL MEKTUBUNUZU DA YÜKLEMELİSİNİZ.

| ~ | $\rightarrow$ | C 😋 turnaporta                                                                                              | al.ua.gov.tr/bireysel/basvur | u/d8d1d6db-10c9-4224-bdc4-fe1                | e408c0268                                                     |                                  |                                                                      |                                    |                                                  | ©= 5      |
|---|---------------|----------------------------------------------------------------------------------------------------|------------------------------|----------------------------------------------|---------------------------------------------------------------|----------------------------------|----------------------------------------------------------------------|------------------------------------|--------------------------------------------------|-----------|
| 8 | ) TU          | IRNAPortal                                                                                                  |                              |                                              |                                                               |                                  |                                                                      |                                    |                                                  | <b>▲ </b> |
| - | E             | Bireysel                                                                                                    | =                            |                                              |                                                               | EĞİTİM ALMA   ERASMUS+ PROGRAM ( | LKELERİ ARASINDA (AVRUPA İÇİ) KA131<br>BAŞVURU ÇAĞRISI - 2023 DÖNEMİ | PERSONEL EĞİTİM ALMA HAREKETLİLİĞİ | TÜRKİYE ULUSAL AJANSI<br>TURVCH MATZARA, ALERICY |           |
|   |               | <ul> <li>Basvurularım</li> <li>THY İndirim Kodu</li> <li>Veli Girişi</li> <li>Öğretmen Öğrenci G</li> </ul> |                              |                                              | Yabancı Dil<br>İngilizce<br>Almanca<br>Fransızca<br>İtalyanca | Yabancı Dil Sınavı               | Sınav Giriş Tarihiniz                                                | Puan                               | + Yabancı Dili Ekleyin<br>İleri >                |           |
|   |               |                                                                                                    | 1011110101121011             | Loss sources for the original realists fully |                                                               |                                  |                                                                      |                                    |                                                  |           |

ÖSYM tarafından kabul edilen **Yabancı Dil Sınavlarından** veya eşdeğer dil sınavlarından herhangi birinde 70 ve üzeri puanı olanlar ilgili sekmeyi seçerek belgelerini yüklemelidirler.

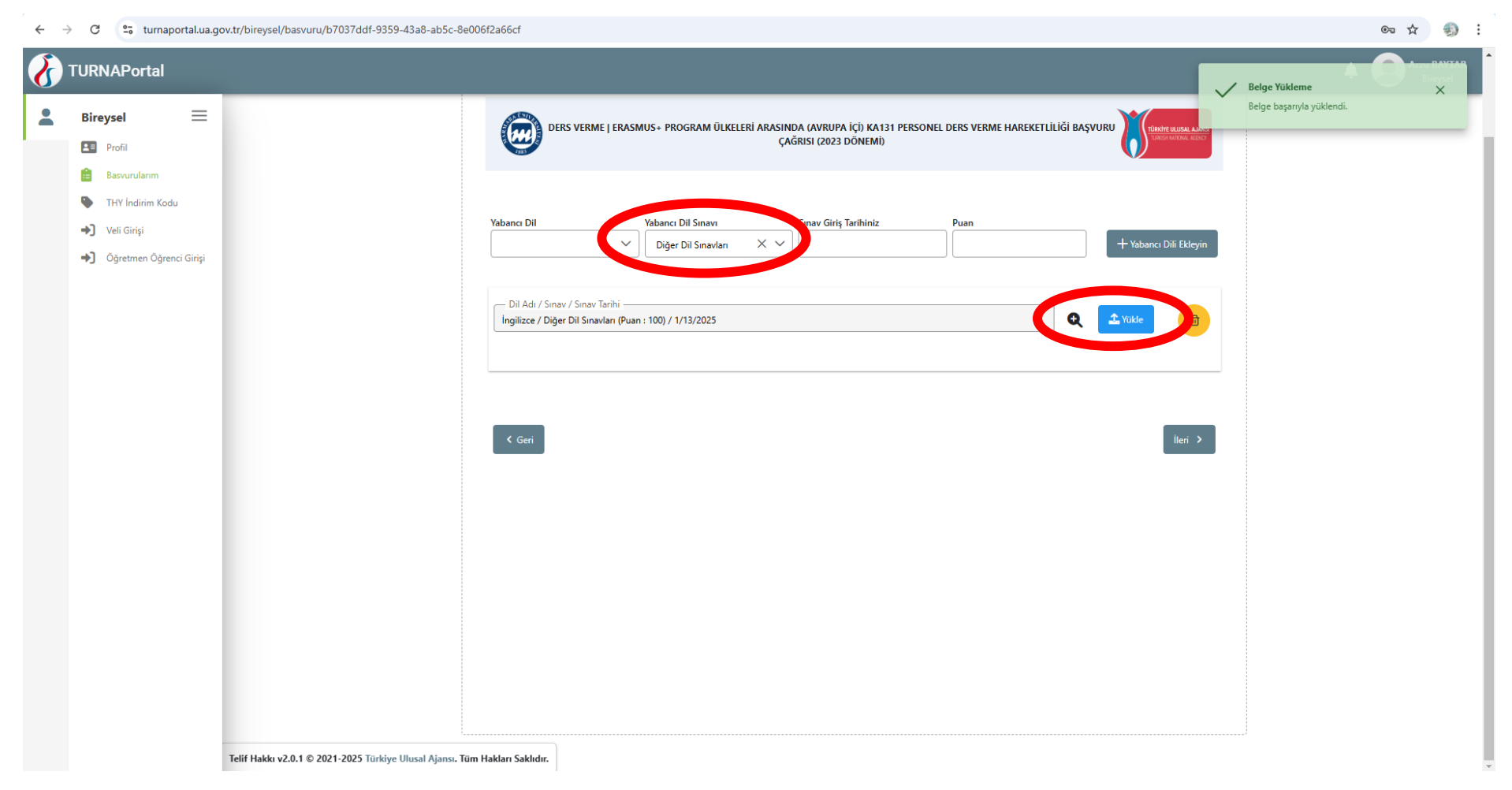

ÖSYM tarafından kabul edilen Yabancı Dil Sınav Sonucu'na sahip olmayan, ancak herhangi bir diploma derecesini (Lisans, Yüksek Lisans veya Doktora) %100 yabancı dilde eğitim veren bir programdan ya da yurtdışından almış olan adaylar yabancı dil kriterinde puan alabilmektedir. İlgili hareketliliğin gerçekleştirileceği dilde eğitim verilen bir diploma derecesine sahip olduklarını belgelemek için Yabancı Dil Sınavı sekmesinde "Diğer Dil Sınavları" seçeneğini seçerek ilgili alana diploma belgelerini/e-devlet mezuniyet belgesini yüklemeleri gerekmektedir. Diğer Dil Sınavlar seçeneği seçildikten sonra, sınav giriş tarihi olarak mezuniyet tarihi ve puan için ise 100 yazmaları yeterli olacaktır. Aksi durumda bu kriterden <u>puan verilememektedir</u>.

| =          |                  | 2                                | 3                   | ٩                     | 3                                   | 6          | 0             | 8            |
|------------|------------------|----------------------------------|---------------------|-----------------------|-------------------------------------|------------|---------------|--------------|
|            | Kışısel Bilgiler | Personel / Akademisyen Bilgileri | lercih Bilgileri    | Yabancı Dil Bilgileri | lletişim Bilgileri                  | Diger      | Belge Yukleme | Unay         |
|            |                  |                                  |                     |                       |                                     |            |               |              |
|            |                  | 2022 PROJE DÖNEMİ ERASMUS+ H     | (A131 PERSONEL EĞİT | TİM ALMA HAREKETLİLİĞ | İ BAŞVURU Ç <mark>A</mark> ĞRISI (A | VRUPA İÇİ) | Timheuu       | INC. ALTONYA |
| aci Girisi | 1133             |                                  |                     |                       |                                     |            | V             |              |
|            | Mail Adresiniz * | p Telefonu *                     |                     |                       |                                     |            |               |              |
|            | < Geri           |                                  |                     |                       |                                     |            | İle           | ri >         |
|            |                  |                                  |                     |                       |                                     |            |               |              |
|            |                  |                                  |                     |                       |                                     |            |               |              |
|            |                  |                                  |                     |                       |                                     |            |               |              |
|            |                  |                                  |                     |                       |                                     |            |               |              |
|            |                  |                                  |                     |                       |                                     |            |               |              |
|            |                  |                                  |                     |                       |                                     |            |               |              |

İkametinizi giriniz. Cep Telefonu ve Mail adresiniz otomatik gelecektir.

Gelmediği takdirde **Profil** sayfasından **Güncelleme** yapmanız gerekmektedir.

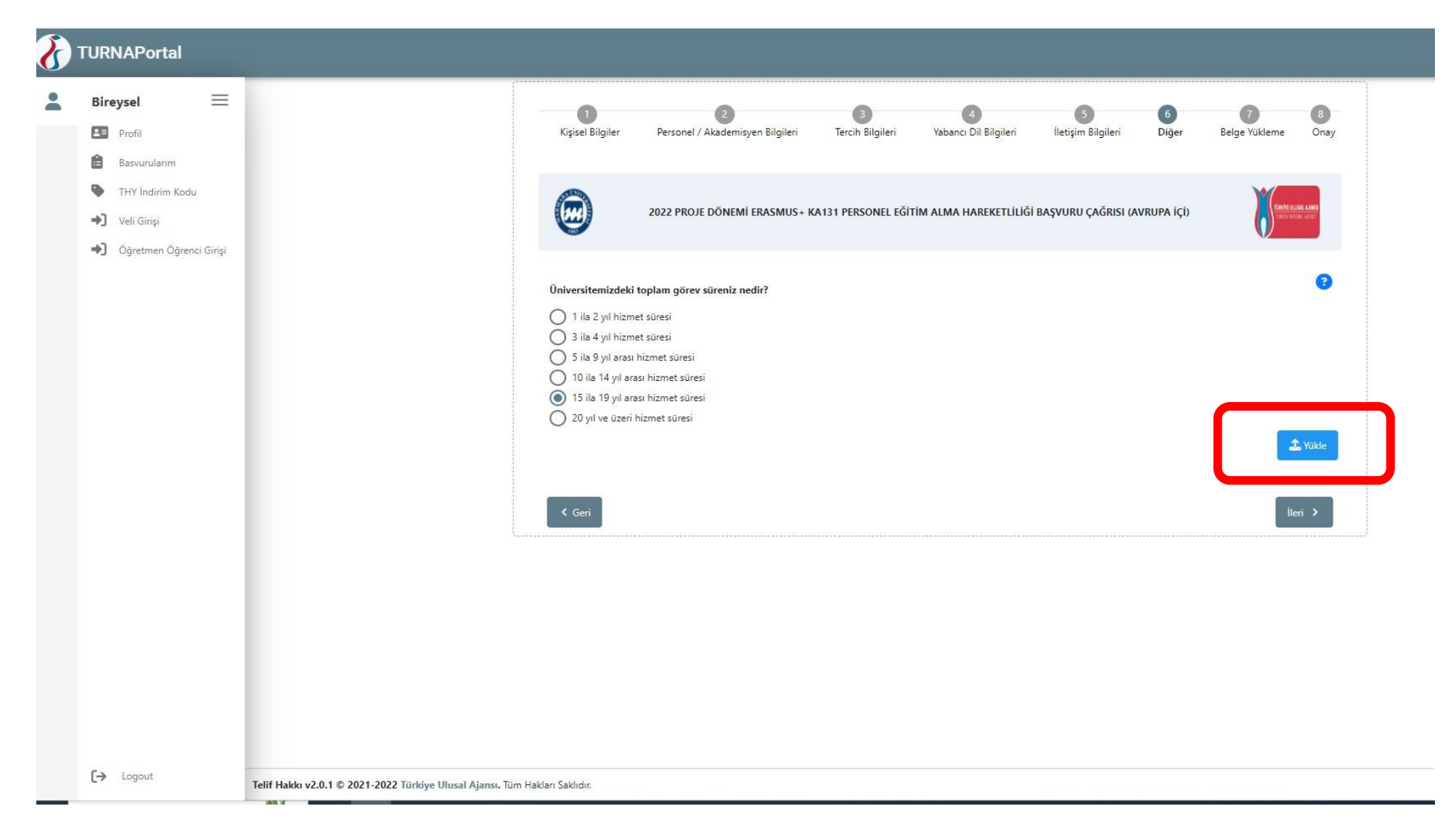

Marmara Üniversitesi'ne ilk göreve başlama/atanma tarihine ilişkin ilgili belge, hizmet dökümü veya BYS ekran görüntüsü yüklenmelidir. Başvuru sistemine aday tarafından yüklenen belgedeki göreve başlama/atanma tarihi dikkate alınacaktır. Aday tarafından başvuru sistemine görev süresiyle ilgili belge yüklenmediği durumda bu kriterden puan verilememektedir.

| 3 | TURNAPortal                                 |                                                                                              |
|---|---------------------------------------------|----------------------------------------------------------------------------------------------|
| : | Bireysel 📃                                  | Cep Telefonunuz                                                                              |
|   | Profil                                      | Mail Adresiniz                                                                               |
|   | Basvurularım                                |                                                                                              |
|   | 🗣 🛛 THY İndirim Kodu                        | İkamet Adresiniz                                                                             |
|   | ➡) Veli Girişi                              |                                                                                              |
|   | <ul> <li>Öğretmen Öğrenci Girişi</li> </ul> | Acil Durum Kişisi                                                                            |
|   |                                             | Acil Durum Kişisi Cep Telefonu                                                               |
|   |                                             |                                                                                              |
|   |                                             | Personel / Akademik Bilgi                                                                    |
|   |                                             |                                                                                              |
|   |                                             | Idari personel misiniz?                                                                      |
|   |                                             | Kadronuzun bulunduğunu Birim/Bölüm                                                           |
|   |                                             |                                                                                              |
|   |                                             | Ulusal yapay zeka stratejisi kapsamında yapay zeka ile ilgili faaaliyetlerde bulunacağım.    |
|   |                                             | Üniversitemizdeki toplam görev süreniz nedir?                                                |
|   |                                             | 1 ila 2 yıl hizmet süresi                                                                    |
|   |                                             | 5 ila 9 yıl arası hizmet süresi                                                              |
|   |                                             | 0 10 ila 14 yıl arası hizmet süresi                                                          |
|   |                                             | <ul> <li>15 ila 19 yıl arası hizmet süresi</li> <li>20 yıl ve üzeri hizmet süresi</li> </ul> |
|   |                                             | Q                                                                                            |
|   |                                             |                                                                                              |
|   |                                             | K Geri                                                                                       |
|   | [→ Logout                                   | Telif Hakkı v2.0.1 © 2021-2022 Türkiye Ulusal Ajansı. Tüm Hakları Saklıdır.                  |

Ekranda vermiş olduğunuz bilgilerin doğruluğunu ve belgelerinizin yüklenmiş olup olmadığını kontrol ederek; "Başvuruyu Tamamla" butonuna tıklayınız.

| 8 | TURNAPortal                                 |                                                                                           |                     |
|---|---------------------------------------------|-------------------------------------------------------------------------------------------|---------------------|
|   | Bireysel 📃                                  | Cep Telefonunuz                                                                           |                     |
|   | Profil                                      | Mail Adresiniz                                                                            |                     |
|   | Basvurularım                                |                                                                                           |                     |
|   | THY Indirim Kodu                            | İkamet Adresiniz                                                                          |                     |
|   | ➔ Veli Girişi                               |                                                                                           |                     |
|   | <ul> <li>Öğretmen Öğrenci Girişi</li> </ul> | Acil Durum Kişisi                                                                         |                     |
|   |                                             | Acil Durum Kişisi Cep Telefonu                                                            |                     |
|   |                                             | Personel / Akademik Bilgi                                                                 |                     |
|   |                                             | 3                                                                                         |                     |
|   |                                             | dari personel misiniz?                                                                    |                     |
|   |                                             | Kadronuzun bulunduğunu Birim/Bölüm                                                        | 1                   |
|   |                                             | 2                                                                                         |                     |
|   |                                             | Ulusal yapay zeka stratejisi kapsamında yapay zeka ile ilgili faaaliyetlerde bulunacağım. |                     |
|   |                                             | Üniversitemizdeki toplam görev süreniz nedir?                                             |                     |
|   |                                             | 1 ila 2 yıl hizmet süresi                                                                 |                     |
|   |                                             | 5 ila 9 yıl arası hizmet süresi                                                           |                     |
|   |                                             | 0 10 ila 14 yıl arası hizmet süresi                                                       |                     |
|   |                                             | 20 yıl ve üzeri hizmet süresi                                                             |                     |
|   |                                             | 05.02.2024 04:54:20                                                                       |                     |
|   |                                             | 0 Güncelle                                                                                | Başvuru Formu İndir |
|   | [→ Logout                                   | Telif Hakkı v2.0.1 © 2021-2022 Türkiye Ulusal Ajansı. Tüm Hakları Saklıdır.               |                     |

Başvuru Formunuzu indirip, kaydetmeyi unutmayınız.

#### ← → C 🙄 turnaportal.ua.gov.tr/bireysel/basvurulist

| 8          | TURNAPortal                                            |              |                                                                             |                      |               |               | + 🧕      |
|------------|--------------------------------------------------------|--------------|-----------------------------------------------------------------------------|----------------------|---------------|---------------|----------|
| -          | Bireysel                                               | ≡            | İlan Adı                                                                    | Son Başvuru Tarihi   | Başvuru Durum | Başvuru Sonuç | İşlemler |
| •          | Basvurularım                                           | >            | 2023 PROJE DÖNEMİ ERASMUS+ KA171 PERSONEL EĞİTİM ALMA HAREKETLİLİĞI         | 13.02.2025 23:59     |               |               |          |
|            | <ul><li>THY İndirim Kodu</li><li>Veli Girişi</li></ul> |              | DERS VERME   ERASMUS+ PROGRAM ÜLKELERİ ARASINDA (AVRUPA İÇİ) KA131          | 09.02.2025 23:59     |               |               |          |
|            | <ul> <li>Öğretmen Öğren</li> </ul>                     | ci Girişi    | EĞİTİM ALMA   ERASMUS+ PROGRAM ÜLKELERİ ARASINDA (AVRUPA İÇİ) KA131         | 09.02.2025 23:59     | Tamamlanmis   |               |          |
|            |                                                        |              | 2023 PROJE DÖNEMİ ERASMUS+ KA171 PERSONEL DERS VERME HAREKETLİLİĞİ          | <br>07.02.2025 23:59 |               |               |          |
|            |                                                        |              |                                                                             |                      |               |               |          |
|            |                                                        |              |                                                                             |                      |               |               |          |
|            |                                                        |              |                                                                             |                      |               |               |          |
|            |                                                        |              |                                                                             |                      |               |               |          |
|            |                                                        |              |                                                                             |                      |               |               |          |
|            |                                                        |              |                                                                             |                      |               |               |          |
|            |                                                        |              |                                                                             |                      |               |               |          |
| https://tu | rnaportal.ua.gov.tr/bireysel/                          | /basvurulist | Telif Hakkı v2.0.1 © 2021-2025 Türkiye Ulusal Ajansı. Tüm Hakları Saklıdır. |                      |               |               |          |

© ☆

Son olarak; sol menüden **Başvurularım** kısmından başvuru durumunuzun "**Tamamlanmış"** olduğunu teyit ediniz.

Personel hareketliliği ve başvurulara ilişkin teknik sorularınız için Ofisimizle aşağıdaki telefon ve e-posta adresleri kanalıyla iletişime geçebilirsiniz.

erasmus.staff@marmara.edu.tr 0216 777 1752 / 0216 777 1753 / 0216 777 1754

Bilgilerinize sunulur,

Uluslararası İlişkiler ve Akademik İşbirliği Ofisi